|                                        |                              | My Requis                 | ition Form                                  |                       |
|----------------------------------------|------------------------------|---------------------------|---------------------------------------------|-----------------------|
| Fiscal Year<br>Purchase<br>Order#      | 2019 1.Confir                | m fiscal year             |                                             |                       |
| O Description                          |                              |                           |                                             |                       |
| Information                            | Line Items   History   Att   | achments User Activity Re | equest                                      |                       |
| Requisitio                             | n Information                |                           |                                             |                       |
| Requisitioner<br>Requestor<br>Building | 2. Confirm requisitioner and | /                         | \ <u>[select][cla</u><br>Middle High School | <u>ear]</u>           |
| Bid/Request                            | requestor<br>Type            |                           | [select][clear]                             | 3. Select vendor      |
| Vendor                                 |                              | 000141                    | D [sear                                     | rch] [select] [clear] |
| Order Addres                           | is                           | ₹                         |                                             |                       |
| Order Contac                           | t                            |                           |                                             |                       |

Instructions/Notes to Vendor

Instructions/Notes for Internal Processing

| Submit | Save for Later | Cancel |
|--------|----------------|--------|
|        |                |        |

| My Requisition                                                                                                    | 1 Form                                                                                                    |
|----------------------------------------------------------------------------------------------------|----------------------------------------------------------------------------------------------------|
| Fiscal Year 2019 Purchase Order# Observation Description Descripti |                                                                                                    |
| A. Go to Line Items tab                                                                                                    |                                                                                                    |
| Line Items                                                                                                    | 5. Click Add Line Item<br>0-0 of 0<br>0 -0 of 0<br>0 -0 of 0<br>Click Line Item<br>0 -0 of 0<br>Click Line Item<br>0 -0 of 0<br>-0 of 0<br>-0 of |
| [no record                                                                                                    | sj                                                                                                    |
| Extended Cost 0.00<br>Auto Distribute Discount Discount - \$ 0.00<br>Auto Distribute Shipping Shipping + \$ 0.00<br>Total Cost 0.00                                                                                                    |                                                                                                    |
| Submit Save for La                                                                                                    | ter Cancel                                                                                                    |

|      |                                                                                                    |                                            | Req        | uisition Item       |                    |                 |                                      |
|------|----------------------------------------------------------------------------------------------------|--------------------------------------------|------------|---------------------|--------------------|-----------------|--------------------------------------|
| / Re | Catalog#                                                                                                    |                                            |            | 6                   | Entoric            | atalog #/       |                                      |
|      | Description                                                                                                    | Paint suppli                               | es.        | des<br>uni          | criptio<br>t of me | n, quantit      | y,<br>i                              |
|      | Quantity                                                                                                    | 1                                          |            | uni                 | t cost             |                 |                                      |
|      | Unit of Measure                                                                                                    | Each (EA)                                  | •          |                     |                    |                 |                                      |
| aure | Unit Cost                                                                                                    | 400.00                                     | 7          |                     |                    |                 |                                      |
|      | Discount                                                                                                    | 0.00 Disc                                  | ount % (   | D                   | OR \$              | 0               |                                      |
|      | Shipping                                                                                                    | 0.00 Ship                                  | ping % (   | 0                   | OR \$              | 0               |                                      |
|      |                                                                                                    | (Note: Any change                          | s to disco | ount and shipping v | vill be cale       | culated after c | licking OK.)                         |
|      | <u>(Update Current Distributions)</u><br>Current Distribution Percentage<br>Item Amount<br>Current Distribution<br>Balance to Distribute | 100 %<br>\$ 400.00<br>\$ 400.00<br>\$ 0.00 |            |                     |                    |                 |                                      |
|      | Budget Account - [search] [select][tlea                                                                                                  | r] Add 7.                                  | Select     | t budget acco       | unt                | ]               |                                      |
|      | Requisition Budget Codes                                                                                                    |                                            |            |                     |                    |                 | of a Circle Description I March Line |
| ¢.   | Budget Account         % Distrib           2110-450-00-0000         100.00                                                               | <b>Amou</b><br>40                          | nt<br>0.00 | Avai                | able Ba            | lance Une       | ncumbered Balance Actic              |
| 31   |                                                                                                    |                                            |            |                     |                    | 1-1             | of 1 First   Previous   Next   La    |
|      | Use as Default Budget Code(s) for                                                                                                    | remaining Items.                           |            |                     |                    |                 |                                      |

| -   |                                                                                  |                                                                                                    | R                                                                                                    | equisiti                 | on Item                                                                                      |                                           |
|-----|----------------------------------------------------------------------------------|----------------------------------------------------------------------------------------------------|----------------------------------------------------------------------------------------------------|--------------------------|----------------------------------------------------------------------------------------------|-------------------------------------------|
| Re  |                                                                                  | Cata                                                                                                    | log#                                                                                                    |                          |                                                                                              |                                           |
|     |                                                                                  |                                                                                                    | Sele                                                                                                    | ct Buda                  | et Code                                                                                      |                                           |
|     |                                                                                  |                                                                                                    | 0000                                                                                                    | ur buug                  |                                                                                              | 9                                         |
| Ire |                                                                                  | Budget Codes<br>Budget Account ▲<br>1010-400-00-0000<br>1010-450-00-0000<br>1040-400-00-0000<br>1060-400-00-0000                                                                                                    | Description<br>Contr Exp Brd Ed<br>Supplies - Brd Ed<br>Contr - Dist Clerk<br>Contr - Dist Meeting                                                                                                    | Fund<br>A<br>A<br>A<br>A | Go To Sof 250 First   Previous   Next   Las<br>Unencumbered Balance Available Balance<br>778 | <br>                                      |
|     | <u>(Update Cur</u><br>Current Dist<br>Item Amour<br>Current Dist<br>Balance to [ | $\frac{1060-450-00-0000}{1240-200-00-0000}\\ \frac{1240-400-00-0000}{1310-400-00-0000}\\ \frac{1310-400-00-0000}{1310-400-00-0000}\\ \frac{1320-400-00-0000}{1330-400-00-0000}\\ \frac{1330-450-00-0000}{1420-401-00-0000}\\ \frac{1420-401-00-0000}{1420-401-00-0000}$                                   | Supplies - Dist Meeting<br>Equip - Superintendent<br>Contr - Superintendent<br>Contr - Business Office<br>BOCES - Business Office<br>Auditing Services<br>Contr - Tax Collector<br>Supplins - Tax Collector<br>Contr (Jgal Services<br>MILEAGE |                          | 8. Choose appropriate<br>budget account. Your list<br>will vary                              |                                           |
| Sı  | Budget Acc<br>Requisit<br>Budget A<br>2110-450                                   | $\begin{array}{r} \hline 1430-490-00-0000\\ \hline 1480-490-00-0000\\ \hline 1620-200-00-0000\\ \hline 1620-200-06-0000\\ \hline 1620-400-00-0000\\ \hline 1620-400-00-0032\\ \hline 1620-400-00-0032\\ \hline 1620-400-00-0033\\ \hline 1620-400-00-0034\\ \hline 1620-400-01-0031\\ \hline \end{array}$ | BOCES Negotiator<br>BOCES - Public Informa.<br>Equip - Cleaning<br>Equip-Main-Elm St.<br>Contr - Cleaning<br>Propane<br>Telephone - District<br>Water & Sewer<br>Electric<br>Natural Gas -MHS                                                  | A A A A A A A A A        |                                                                                              | Next   Las<br>Action<br>X<br>  Next   Las |
|     |                                                                                  |                                                                                                    |                                                                                                    | Canc                     | el                                                                                           |                                           |
|     | Use a                                                                            | - lo altra disasti uni - 1                                                                                                    |                                                                                                    |                          |                                                                                              |                                           |
|     | 🗆 Re-ap                                                                          | piy this distribution to al                                                                                                    | existing items                                                                                                    |                          |                                                                                              |                                           |

|                                                                                                    | Requisition Item                                                                                                    |
|----------------------------------------------------------------------------------------------------|----------------------------------------------------------------------------------------------------|
| Catalog#                                                                                                    |                                                                                                    |
| Pa                                                                                                    | int supplies                                                                                                    |
| Description                                                                                                    |                                                                                                    |
| Quantity 1                                                                                                    |                                                                                                    |
| Unit of Measure Fa                                                                                                    | ich (FA)                                                                                                    |
| Unit Cost 40                                                                                                    |                                                                                                    |
| Discount 0.00                                                                                                    |                                                                                                    |
|                                                                                                    |                                                                                                    |
| Shipping 0.00                                                                                                    | D Shipping % U OR \$ U                                                                                                    |
| (Update Current Distributions)         Current Distribution Percentage       100         Item Amount       \$ 44         Current Distribution       \$ 44         Balance to Distribute       \$ 0.         Budget Account       1240-450-00-0000       - Supp         Requisition Budget Codes         Budget Account       % Distrib         2110-450-00-0000       100.00         Use as Default Budget Code(s) for remaining         Re-apply this distribution to all existing                                                                                                    | %         00:00         00         lies - Superintendent [search] [select][clear Aid         Amount         400:00         Amount         Available Balance         1-1 of 1 First   Previous   Next   Last         Unencumbered Balance         1-1 of 1 First   Previous   Next   Last         1-1 of 1 First   Previous   Next   Last         1-1 of 1 First   Previous   Next   Last         aining Items.         items                                                                                                    |
|                                                                                                    |                                                                                                    |
|                                                                                                    | Requisition Item                                                                                                    |
| Catalog                                                                                                    | Requisition Item                                                                                                    |
| ty Re Catalog:                                                                                                    | Requisition Item # Paint supplies                                                                                                    |
| ty Re Catalog<br>Descriptio                                                                                                    | Requisition Item                                                                                                    |
| ty Re Catalog<br>Descriptio                                                                                                    | Requisition Item # Paint supplies                                                                                                    |
| ty Re<br>Catalog<br>Descriptio<br>Quantit                                                                                                    | Requisition Item                                                                                                    |
| ty Re<br>Catalog<br>Descriptio<br>Quantit<br>Unit of Measur                                                                                                    | Requisition Item                                                                                                    |
| ty Re<br>Catalog<br>Descriptio<br>Quantit<br>Unit of Measur<br>Unit Cos                                                                                                    | Requisition Item                                                                                                    |
| ty Re<br>Descriptio<br>Quantit<br>Unit of Measure<br>Unit Cos<br>Discoure                                                                                                    | Requisition Item         #                                                                                                    |
| ty Re<br>Catalog<br>Descriptio<br>Quantit<br>Unit of Measur<br>Unit Cos<br>Discour<br>Shippin                                                                                                    | Requisition Item         #                                                                                                    |
| ty Re<br>Descriptio<br>Quantit<br>Unit of Measur<br>Unit Cos<br>Discour<br>Shippin<br>( <u>Update Current Distributions)</u><br>Current Distribution Percentage<br>Item Amount<br>Current Distribution<br>Balance to Distribute                                                                                                    | Requisition Item         #                                                                                                    |
| ty Re<br>Catalog:<br>Descriptio<br>Quantit<br>Unit of Measur<br>Unit Cos<br>Discour<br>Shippin<br>(Update Current Distributions)<br>Current Distribution Percentage<br>Item Amount<br>Current Distribution<br>Balance to Distribute<br>Budget Account - [search] [select][classical<br>States of the search of the search of the sea                                                                                                    | Requisition Item         #         Paint supplies         n         y         1         e         Each (EA)         it         0.00         Discount %         0         0.00         Shipping %         0         0.00         Shipping %         0         0.00         Shipping %         0         0.00         Shipping %         0         0.00         Shipping %         0         0.00         Shipping %         0         0.00         Shipping %         0         0.00         Shipping %         0         100 %         \$ 400.00         \$ 0.00         Solo         Solo         Solo         Solo         Solo         Solo         Solo         Solo         Solo         Solo         Solo         Solo                                                                                                    |
| ty Re<br>Catalog:<br>Descriptio<br>Quantit<br>Unit of Measur<br>Unit Cos<br>Discour<br>Shippin<br>(Update Current Distributions)<br>Current Distribution Percentage<br>Item Amount<br>Current Distribution<br>Balance to Distribute<br>Budget Account - [search] [select][classical<br>Requisition Budget Codes                                                                                                    | Requisition Item                                                                                                    |
| ty Re<br>Catalog:<br>Descriptio<br>Quantit<br>Unit of Measur<br>Unit Cos<br>Discour<br>Shippin<br>(Update Current Distributions)<br>Current Distribution Percentage<br>Item Amount<br>Current Distribution<br>Balance to Distribute<br>Budget Account - [search] [select][ck<br>Requisition Budget Codes<br>Budget Account 4% Distrib                                                                                                    | Requisition Item         #       Paint supplies         n       Paint supplies         y       1         e       Each (EA)         it       400.00         g       0.00         Discount %       0         g       0.00         Shipping %       0         g       0.00         Shipping %       0         Note: Any changes to discount and shipping will be calculated after clicking OK.)         100 %       \$ 400.00         \$ 400.00       \$ 0.00         earl       Add         Image: Note: New Budget Account was added         1-2 of 2 First Previous Next La         Amount       Available Balance                                                                                                    |
| ty Re<br>Catalogi<br>Descriptio<br>Quantit<br>Unit of Measur<br>Unit of Measur<br>Unit Cos<br>Discour<br>Shippin<br>(Update Current Distributions)<br>Current Distribution Percentage<br>Item Amount<br>Current Distribution<br>Balance to Distribute<br>Budget Account - [search] [select][cle<br>Requisition Budget Codes<br>Budget Account Pro Distrib<br>1240-450-00-0000 0.00                                                                                                    | Requisition Item         Paint supplies         Paint supplies         Pain |
| ty Re<br>Catalogi<br>Descriptio<br>Quantit<br>Unit of Measur<br>Unit Cos<br>Discour<br>Shippin<br>(Update Current Distributions)<br>Current Distribution Percentage<br>Item Amount<br>Current Distribution<br>Balance to Distribute<br>Budget Account - [search] [select][cla<br>Requisition Budget Codes<br>Budget Account - [search] [select][cla<br>Requisition Budget Codes<br>Budget Account - [search] [select][cla<br>Codes<br>Budget Account - [search] [select][cla<br>Codes<br>Codes | Requisition Item         Paint supplies         Paint supplies              |
| ty Re<br>Catalog:<br>Descriptio<br>Quantit<br>Unit of Measur<br>Unit Cos<br>Discour<br>Shippin<br>(Update Current Distributions)<br>Current Distribution Percentage<br>Item Amount<br>Current Distribution<br>Balance to Distribute<br>Budget Account - [search] [select][cle<br>Requisition Budget Codes<br>Budget Account - [so Distrib<br>1240-450-00-0000 0.00<br>2110-450-00-0000 100.00                                                                                                    | Requisition Item         *                                                                                                    |
| ty Re<br>ty Re<br>Descriptio<br>Quantit<br>Unit of Measur<br>Unit Cos<br>Discour<br>Shippin<br>(Update Current Distributions)<br>Current Distribution Percentage<br>Item Amount<br>Current Distribution<br>Balance to Distribute<br>Budget Account - [search] [select][cle<br>Requisition Budget Codes<br>Budget Account Pro Distrib<br>1240-450-00-0000 0.00<br>2110-450-00-0000 100.00                                                                                                    | Requisition Item         Paint supplies         Paint supplies              |

|     |                                                                                                    |                                            | and the terms                                                      |                   |                                                         |
|-----|----------------------------------------------------------------------------------------------------|--------------------------------------------|--------------------------------------------------------------------|-------------------|---------------------------------------------------------|
|     |                                                                                                    | Re                                         | equisition Item                                                    |                   |                                                         |
| Re  | Catalog#                                                                                                    |                                            |                                                                    |                   |                                                         |
|     | Description                                                                                                    | Paint supplies                             |                                                                    |                   |                                                         |
|     | Quantity                                                                                                    | 1                                          |                                                                    |                   |                                                         |
|     | Unit of Measure                                                                                                    | Each (EA)                                  |                                                                    |                   |                                                         |
| ire | Unit Cost                                                                                                    | 400.00                                     |                                                                    |                   |                                                         |
|     | Discount                                                                                                    | 0.00 Discount %                            | 0 OR \$                                                            | 0                 |                                                         |
|     | Shipping                                                                                                    | 0.00 Shipping %                            | 0 OR \$                                                            | 0                 |                                                         |
|     |                                                                                                    | (Note: Any changes to dis                  | count and shipping will be cal                                     | culated after cli | icking OK.)                                             |
|     | (Update Current Distributions)<br>Current Distribution Percentage<br>Item Amount<br>Current Distribution<br>Balance to Distribute | 100 %<br>\$ 400.00<br>\$ 400.00<br>\$ 0.00 |                                                                    |                   |                                                         |
|     | Budget Account - <u>[search] [select][clea</u>                                                                                    |                                            |                                                                    | _                 |                                                         |
|     | Requisition Budget Codes                                                                                                    | 10. Enter 1                                | 00 in the '% Distrib'                                              |                   |                                                         |
| Sı  | Budget Account         % Distrib           1240-450-00-0000         100           2110-450-00-0000         100.00                 | box for the<br>want. Click<br>remove the   | budget account you<br>Red X on the right to<br>line you don't want | 1-2<br>ance Uner  | of 2 First   Previous   Next  <br>ncumbered Balance Act |
| _   |                                                                                                    | L                                          |                                                                    | 1-2               | of 2 First   Previous   NEXL                            |
|     | Use as Default Budget Code(s) for                                                                                                 | remaining Items                            |                                                                    |                   |                                                         |

Note: If you have additional line items for the same budget code, click the box 'Use as Default Budget Code(s) for remaining items'. Then add additional line items by clicking 'add line item button'

|  |  |  | Use | as | Default | Budget | Code(s) | for | remaining | Items. |  |
|--|--|--|-----|----|---------|--------|---------|-----|-----------|--------|--|
|--|--|--|-----|----|---------|--------|---------|-----|-----------|--------|--|

When requisition is complete, click 'Submit' to send on for processing.

If you want to finish it later click 'Save for later'

Cancel will cancel the req.

Submit Save for Later Cancel